### SDGsWeek Online

# オンライン展示会の入場方法について

入場方法は、どの展示会でも同じです。ここではエコプロOnlineへの 参加方法をご案内します。 (ご注意)実際の画面上は、ビジュアルや文言が異なる場合があります。

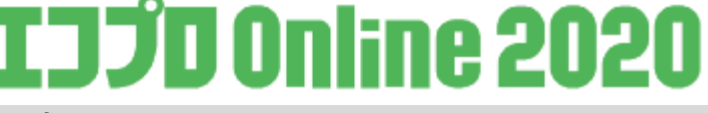

① SDGs Week Online 公式サイト

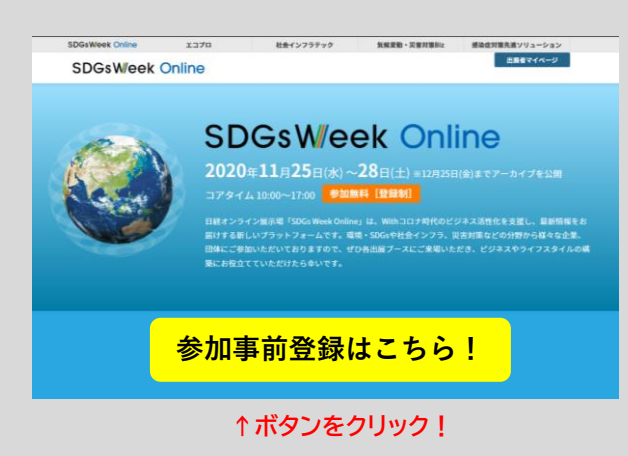

11月25日(水)9:00にオンライン展示会が始まります。 \*入場登録は始まっております。

SDGs Week Online 公式サイト https://eco-pro.com/2020/page/sdgs.html

にアクセスし、

「参加事前登録はこちら!」のボタンをクリックしてください。

※推奨ブラウザ Google Chrome 、Mozilla Firefox 、Microsoft Edge 、 Safari ※Internet Explorer 11 含む)は対応しておりません。

#### ②SDGs Week Online 入場登録

公式サイト https://eco-pro.com/2020/page/sdgs.html

規約に同意して、日経オンライン展示場の 利用者登録およびイベントの参加申し 込みを行ってください。

基本情報登録

個人情報の入力

登録された情報は出展

者ブースページでの名 刺交換の際も利用可能 となります。 認証メールが届きますので、メール 内のURLをクリックすると、登録完 了メールが届きます。 【事前登録完了】

登録完了メール

会期前に登録した場合、そのIDとパス ワードでオンライン展示会が始まった らご参加いただけます。会期中やアー カイブ期間中に入場登録された場合、 登録したIDとパスワードですぐにオン ライン展示会にご参加いただけます。

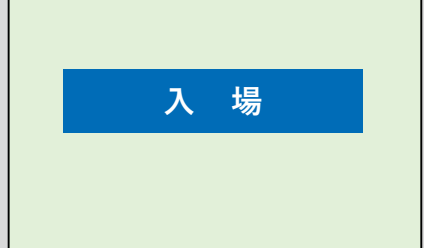

#### ③ SDGs Week Online 会場トップページ

日経太郎

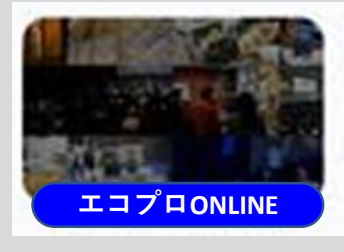

↑ページ内からこのボタンをクリック!

会期になりましたら(アーカイブ期間共通) SDGs Week Online会場トップページの「展示会場一覧」より、 「エコプロ ONLINE 2020」ボタンをクリックしてください。 ログイン画面で、事前に登録済みのID(メアド)、パスワードを入力 いただくと、エコプロOnlineに移動します。

## 次ページに続きます

SDGsWeek Online

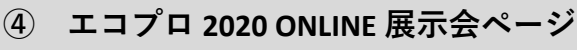

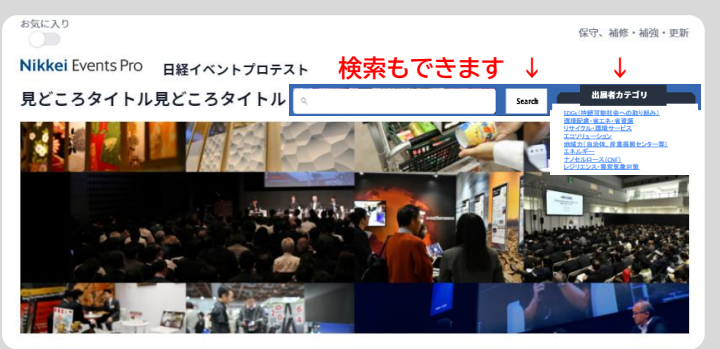

↑ページ内からブースをクリック! ※小さいサイズのブースもあります

エコプロOnlineトップページから 訪問したい出展者をクリックしてください。 出展者のページに移動します。 各Online展では、出展者一覧または 展示会タイトル下のフリーワード検索や、右上の 展示カテゴリー検索も使って 見たい出展者を探すことが可能です。

⑤出展者ブースページで

出展者のセミナーを視聴するには...

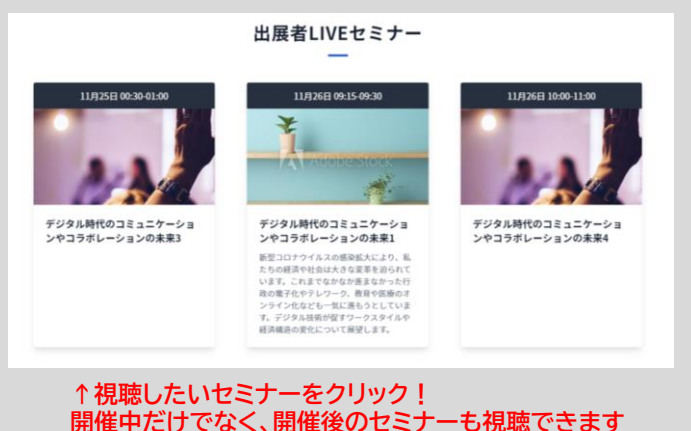

出展者ブースページ内、

出展者LIVEセミナーセクション内の各セミナーをク リックしてください。

セミナー開催時間内の場合は別ウインドウで YouTubeが開き、再生ボタンを押すとセミナーを ライブでご視聴いただけます。

セミナー終了後の場合も別ウインドウでYoutube が開き、録画でセミナーをご視聴いただけます。

SDGsWeek Onlineへの参加登録は

「エコプロOnline 2020」 「社会インフラテックOnline 2020」 「気候変動・災害対策BizOnline 2020」 「感染症対策先進ソリューション2020」 「海洋プラスチックごみ対策パビリオン」

全展示会共通です。(同じID(メールアドレス)とパスワード)

環境学習パビリオン「エコスタディルームOnline」には 登録なしで入れます。(ID・パスワード不要)